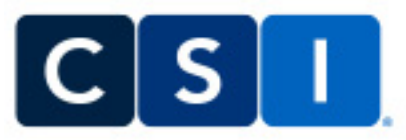

## This quick reference guide provides an overview of how to order services from CSI for Record Retrieval and Deposition Scheduling, as well as highlights of CSI Cortex, our online portal.

1. Requests services from CSI via Email or Online portal <u>https://www.courtroomsciences.com/web/login</u>. Login credentials are provided by CSI Team members. Please click the link <u>Here</u> for a demo video on how to navigate the Online portal.

2. For <u>Record</u> orders email: records@courtroomsciences.com.

3. For **Deposition** jobs email calendar@courtroomsciences.com

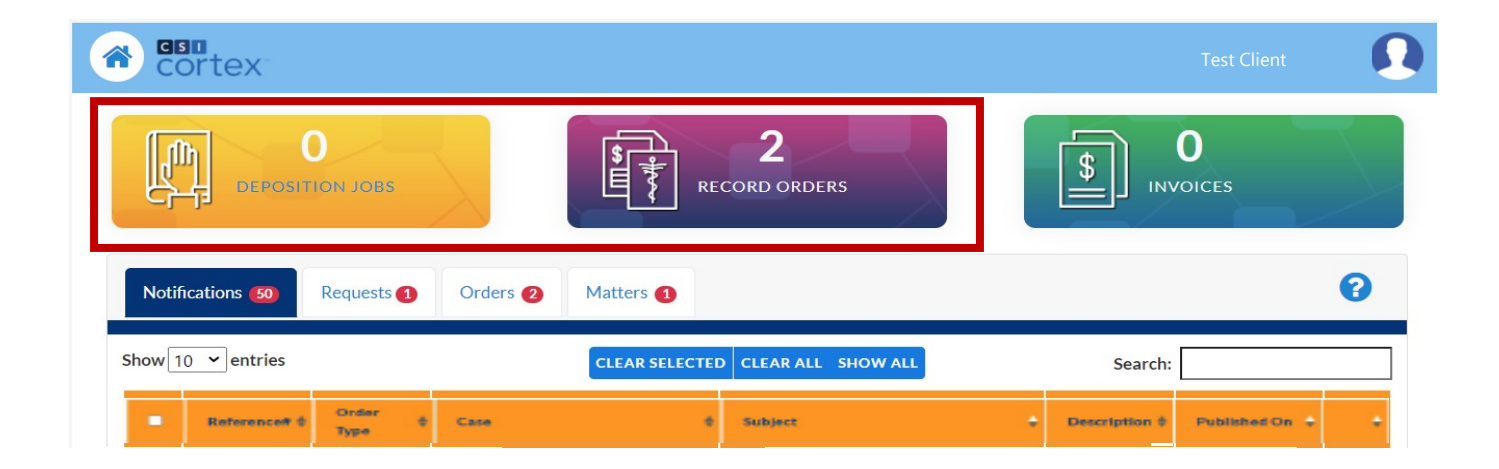

4. Please find below several tabs for your review: *notifications*, *requests*, *orders*, and matters. **Notifications** show activities associate with your record order. **Requests** show received orders, currently

being processed. <u>Orders</u> show all active orders. <u>Matters</u> allow you to search for a specific order by the matter/ case number.

Critical Communications

**Records & Depositions** 

Litigation Psychology

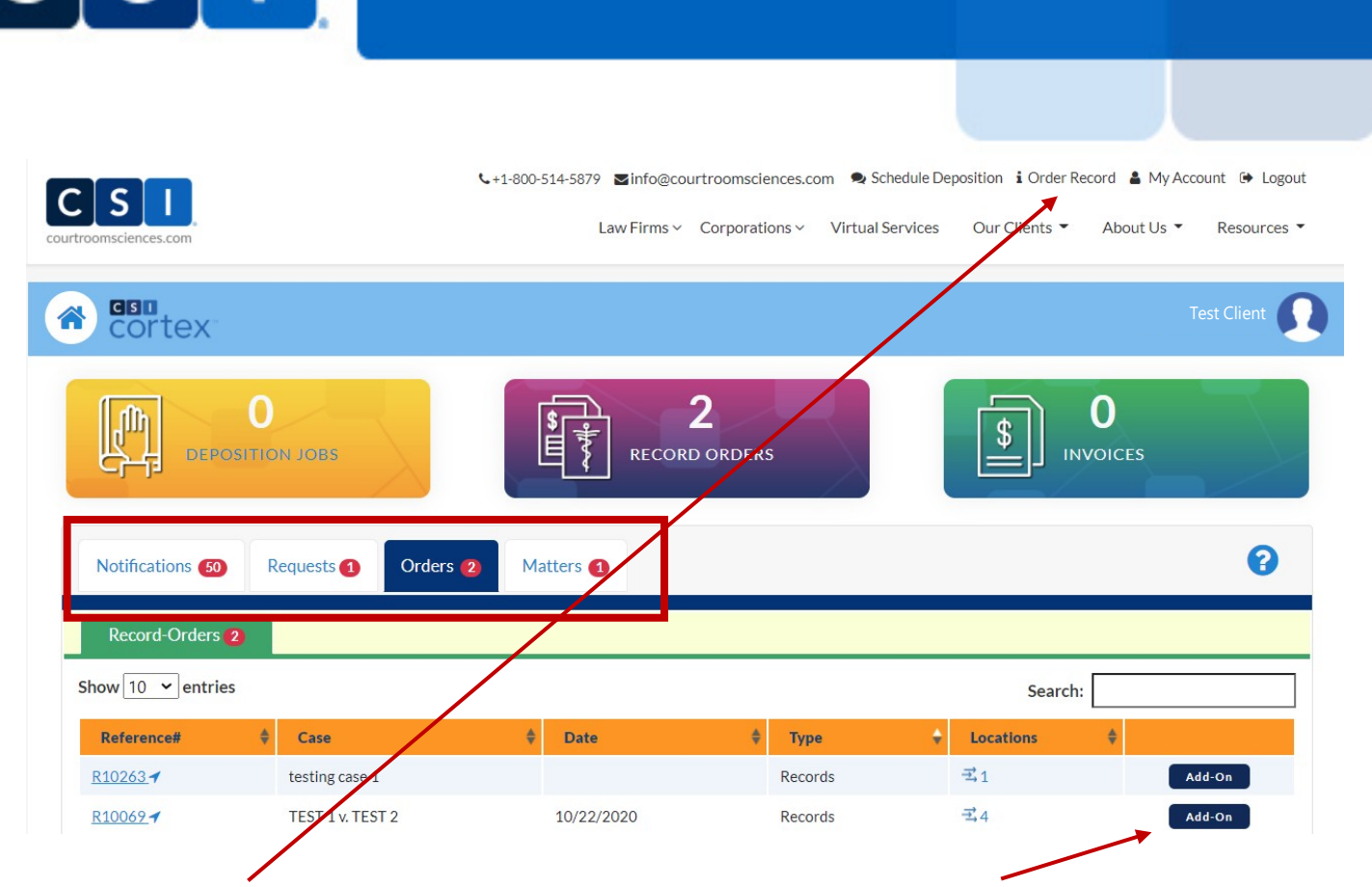

**CSI** Cortex Quick Reference

How to request a record order? Click the <u>Order Record</u> button, at the top, to submit a <u>New Order</u>. Click the <u>Add-On</u> button to add additional locations to a previous record order.

5. Click on the *orders tab* and select applicable reference number to view order details. For example: use this tab to review information regarding the requested <u>Records of</u> person, check the status for <u>Locations</u>, or review the list of <u>Parties</u> for a case.

6. Additionally, you can review **Documents**, **Records**, and **Invoices** associated with a record order.

| Reference#:R             | 10069                 |                       |                      |                  | BAC    |
|--------------------------|-----------------------|-----------------------|----------------------|------------------|--------|
| Case : TEST 1 v. TEST 2  |                       |                       |                      |                  |        |
| Type : Records           | ords Order Date       |                       | 20 Under Retention : |                  |        |
| Ordered By :             | By: Client Of:        |                       | Bill To :            |                  |        |
|                          |                       |                       |                      |                  |        |
| Records Of Loc           | ations Parties Docume | ents Records Invoices |                      |                  |        |
|                          |                       |                       |                      |                  |        |
| Show 10 × entries        |                       |                       |                      | Search:          |        |
| Reference#               | Location              | Record Type           | 🔶 Records Of         | 🔷 Status         | \$     |
| <u>N10007.002</u> (      | wate Dishey world     | Dining Records        | Bob Doe              | Records Obtained |        |
| <u>R10069.003</u>        | Walt Disney World     | Billing Records       | Bob Doe              | Completed        |        |
| <u>R10069.004</u>        | Walt Disney World     | Billing Records       | Bob Doe              | Completed        |        |
| <u>R10069.005</u>        | Walt Disney World     | Billing Records       | Bob Doe              | Completed        |        |
| Showing 1 to 4 of 4 entr | ries                  |                       |                      | Previou          | I Next |

For more questions, please click on the icon ? or give us a call at 877.784.0004 We are happy to help.